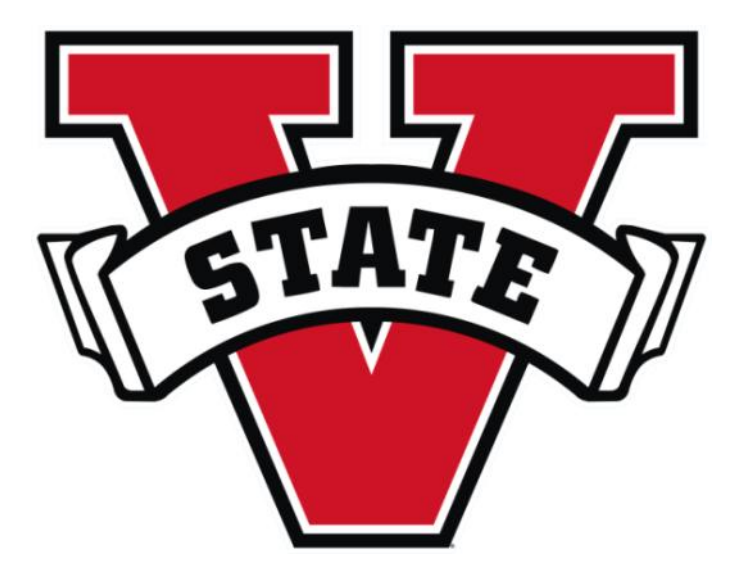

**Human Resources and Employee Development** 

# **PEOPLE ADMIN**

## Search Committee Member User's Guide

Valdosta State University

### INTRODUCTION

Search Committee Actions in PEOPLEADMIN:

- 1. Review Applicants
- 2. Evaluate Applicants

#### **BEST PRACTICES**

Review and assess all applicant files using established criteria (reviewers should commit to spending a minimum of 15-20 minutes per applicant to ensure equitable review of all candidates and allay potential for unconscious biases to shape evaluation)

Maintain confidentiality of the process at all times:

• All search committee deliberations, as well as all information related to the work of the committee, whether verbal or written must remain confidential.

It is important to consider an applicant's entire career—some applicants may have less traditional routes to the position being hired and may have employment gaps. Evaluating the entire career can help understand all of the strengths an applicant will bring to the position and the department.

Documenting why each applicant has been screened out during the process is vital to appropriate record keeping. The department or program, as well as the search committee, must be able to defend such decisions if a complaint is filed and an investigation required.

Once assigned as a Search Committee Member, you will be notified via a system-generated email of your role and provided with the instructions to access your Search Committee Roster of Applicants.

Committee members will NOT be notified via email every time an applicant applies.

#### Security of Applicant Data

To ensure the security of the data provided by applicants, **the system will automatically log you out after 60 minutes if it detects no activity.** However, anytime you leave your computer we strongly recommend that you save any work in progress and log out of the system by clicking on the logout link located at the top of the page.

## **SETTING UP A SEARCH COMMITTEE:**

Once a Hiring Manager has made a selection for the Search Committee and Search Committee Chair all Committee Members must have the "Search Committee" User group added to their profile in PEOPLEADMIN.

Prior to setting up the position HR should be notified with all of the Search Committee Members to ensure they have the "Search Committee" User Group.

- 1. During the "Creating a New Posting" process there is a SEARCH COMMITTEE tab.
- 2. Enter the information for all Search Committee Members. They will be 'pending' until HR approves the search committee members.

|                                   |                                      |                                                   |                                                                                                    |              |          | Watch List APPLCANT TRACKING                            |
|-----------------------------------|--------------------------------------|---------------------------------------------------|----------------------------------------------------------------------------------------------------|--------------|----------|---------------------------------------------------------|
|                                   |                                      | Home Postings                                     | Applicants Hiring Proposals   My Profile                                                                                                    | Help         |          |                                                         |
| p / Main / Tax Accountant (Closed | 0 / Edit Search Committee            |                                                   |                                                                                                    |              |          | Jamie Tanner, you have 1 message. [HR Administrator 🖉 d |
| diting Posting                    | Search Committee                     |                                                   |                                                                                                    |              |          | (Barn.) Ser.Pire. Nett-                                 |
| Posting Details                   |                                      |                                                   |                                                                                                    |              |          | Terretory Providence                                    |
| Supplemental Questions            | Search Committee Membe               | rs -                                              |                                                                                                    |              |          |                                                         |
| Applicant Documents               | Name                                 | Email                                             |                                                                                                    | Chair?       | Status   | (Action                                                 |
| Internal Documents                | Traycee Martin                       | tmartin@valdosta.edu                              |                                                                                                    | Yes          | approved | Actions -                                               |
| Search Committee                  | Antolina Pilgrim                     | anedwards@valdosta.edu                            |                                                                                                    | No           | approved | Actions -                                               |
| Reference Requests                | Denise Bogan                         | dbogan@valdosta.edu                               |                                                                                                    | No           | approved | Actions -                                               |
| Ranking Criteria                  | Search                               |                                                   |                                                                                                    |              |          |                                                         |
| Guest User                        | Jearch                               |                                                   |                                                                                                    |              |          |                                                         |
| Rummany                           | Find a User to assign as a Sean      | ch Committee Member.                              |                                                                                                    |              |          |                                                         |
| Summary                           | Name                                 | Email Address                                     | Add Member                                                                                                    |              |          |                                                         |
|                                   | Jan Fackler                          | jfackler@valdosta.edu                             | Add Member   Make Member The Comm                                                                                                    | nitlee Chair |          |                                                         |
|                                   |                                      |                                                   |                                                                                                    |              |          |                                                         |
|                                   | First Name Jan                       |                                                   |                                                                                                    |              |          |                                                         |
|                                   | Last Name Fackler                    |                                                   |                                                                                                    |              |          |                                                         |
|                                   | Email Address factorial address      | du .                                              |                                                                                                    |              |          |                                                         |
|                                   | Erman Auroress fractionity algosta e |                                                   |                                                                                                    |              |          |                                                         |
|                                   | Search                               |                                                   |                                                                                                    |              |          |                                                         |
|                                   | New Search Committee M               | ember                                             |                                                                                                    |              |          |                                                         |
|                                   | Request that someone be grant        | ed access to the system for the numose of serving | as a Search Committee Member                                                                                                    |              |          |                                                         |
|                                   | Required fields are indicated with   | h an asterisk (*)                                 | and a second second sec |              |          |                                                         |
|                                   | Account Information                  | and an and the second of the                      |                                                                                                    |              |          |                                                         |
|                                   | Please enter the following inform    | nation to create an account for a new Search Comm | ittee Member                                                                                                    |              |          |                                                         |
|                                   | First Name                           | and the state of account to a new search count    | and the second second second second second second second second second second second second second second second                                                                                                    |              |          |                                                         |
|                                   | Last Name                            |                                                   |                                                                                                    |              |          |                                                         |
|                                   | Email                                |                                                   |                                                                                                    |              |          |                                                         |
|                                   | Username                             |                                                   |                                                                                                    |              |          |                                                         |
|                                   | Constraint 1                         |                                                   |                                                                                                    |              |          |                                                         |
|                                   | Concerne 1                           |                                                   |                                                                                                    |              |          |                                                         |

NOTE: If a VSU employee is not showing up after entering their First Name, Last Name, and Email Address they are not set up with the "Search Committee" User Group and HR Should be notified. If the individual is not a VSU employee use the 'New Search Committee Member" area.

### **SETTING UP RANKING CRITERIA:**

- 1. During the "Creating a New Posting" process there is a RANKING CRITERIA tab.
- 2. To add criteria for the Search Committee to Rank click the "ADD A CRITERION" button.

| R                                                                 |                                |                                     |                                                  |                                    |                                          | (inbox) Peo                                | pleAdmin        |
|-------------------------------------------------------------------|--------------------------------|-------------------------------------|--------------------------------------------------|------------------------------------|------------------------------------------|--------------------------------------------|-----------------|
|                                                                   |                                |                                     |                                                  |                                    |                                          | Watch List APR                             | CANTTRACKING    |
|                                                                   |                                |                                     | Home Postings Applicants                         | Hiring Proposals   My Profile Help |                                          |                                            |                 |
|                                                                   |                                |                                     |                                                  |                                    |                                          | Jamie Tanner, you have 1 message. HR Admir | istrator 💌 C    |
| gs / Mass / Tax Accountant (Close                                 | ed) / £illt: Ranking Criteria  |                                     |                                                  |                                    |                                          |                                            |                 |
|                                                                   | Banking Criteria               |                                     |                                                  |                                    |                                          |                                            |                 |
| diting Posting                                                    | Ranking Criteria               |                                     |                                                  |                                    |                                          | Libave.)                                   | Prev Next       |
| Posting Details                                                   | Included Evaluative            | Criteria                            |                                                  |                                    |                                          | -                                          | Add a Criter    |
| Applicant Documents                                               | Category                       | Description                         | 0.000                                            | Weight                             | Workflow State                           | Status                                     | _               |
| Internal Documents                                                | Uncategorized                  | Assign this candidate an overall r  | anting.                                          | 25                                 | Committee                                | active                                     |                 |
| Search Committee                                                  | Uncategorized                  | Please give feedback on the cand    | adate's submitted material.                      |                                    | Under Review by Dept/Search<br>Committee | active                                     |                 |
| Reference Requests                                                | Uncategorized                  | Assign a ranking based on the ap    | oplicants Tax Knowledge.                         | 25                                 | Under Review by Dept/Search              | active                                     |                 |
| Ranking Criteria                                                  | Uncategorized                  | Should this applicant be interview  | red?                                             |                                    | Committee<br>Under Review by Dept/Search | active                                     |                 |
| Guest User                                                        | Uncategorized                  | Did the applicant have sufficient h | newledge of Tax Law?                             |                                    | Committee<br>Onsite Interview            | artha                                      |                 |
| Summary                                                           | Uncategorized                  | Did the Applicant meet or exceed    | your expectations of the required qualifications | for this position?                 | Onsite Interview                         | active                                     |                 |
|                                                                   | Uncategorized                  | Would you recommend this appli      | cant for hire?                                   |                                    | Onsite Interview                         | active                                     |                 |
| anking Criterion                                                  |                                |                                     | *                                                |                                    |                                          | Save                                       | Prev New        |
| aniong Criterion                                                  |                                |                                     |                                                  |                                    |                                          |                                            |                 |
| ble Evaluative Criteria                                           |                                |                                     |                                                  |                                    |                                          |                                            |                 |
| xy. Any 💌 Keyword                                                 |                                |                                     | Add a Banking Criterion                          |                                    | ж                                        |                                            |                 |
| Category Description                                              |                                |                                     | Name "                                           |                                    |                                          |                                            |                 |
| Uncategorized Did the Apple                                       | icant have an Master's Degree? |                                     | Label *                                          |                                    |                                          |                                            |                 |
| ying 1                                                            |                                |                                     | Status                                           | pending -                          |                                          |                                            |                 |
|                                                                   | Cant                           | find the one you want? Add a new o  | ne                                               | pending<br>loadive                 |                                          |                                            |                 |
|                                                                   |                                | Submit Cance                        | Category                                         | active ct a category in            |                                          |                                            |                 |
|                                                                   |                                |                                     | Description *                                    |                                    |                                          |                                            |                 |
| Ranking Criterion                                                 |                                |                                     | *                                                |                                    |                                          |                                            |                 |
| ne "                                                              | Overall Ranking                |                                     | Possible Answers                                 |                                    |                                          |                                            |                 |
| el "                                                              | Overall Ranking                |                                     | Open Ended Answers                               |                                    |                                          |                                            |                 |
| bra.                                                              | active (m)                     |                                     |                                                  |                                    |                                          |                                            |                 |
|                                                                   |                                |                                     |                                                  |                                    |                                          |                                            |                 |
| egory                                                             | Please select a category       | •                                   |                                                  |                                    | Submit Cancel                            |                                            |                 |
| cription *                                                        | Please give an overall rank    | ing for this applicant.             |                                                  |                                    | Distantion (particular                   |                                            |                 |
|                                                                   |                                |                                     |                                                  |                                    |                                          |                                            |                 |
|                                                                   |                                |                                     | 3. Click Add a                                   | New One                            |                                          |                                            |                 |
|                                                                   |                                |                                     |                                                  |                                    |                                          |                                            |                 |
|                                                                   |                                |                                     | 4. Assign a Na                                   | me, Label, Status (ad              | ctive), and a Descri                     | ption, which is th                         | e que           |
| sible Answers                                                     |                                |                                     | tion it calf Var                                 | also pood to decide                | if the question will                     | ha anan andad a                            | r Dro           |
| pen Ended Answers                                                 |                                |                                     | tion itself. You                                 | also need to decide                | in the question will                     | ne obeu eugeg o                            | i Pre-          |
| redefined Answers                                                 |                                |                                     | defined answe                                    | ers. Predefined tend t             | o be more objectiv                       | e measures and                             | are e           |
| Emply answers w                                                   | vill be excluded.              |                                     |                                                  |                                    |                                          |                                            |                 |
| Click and drag pl                                                 | ossible answers to reorder the | om.                                 | er to add a po                                   | int value.                         |                                          |                                            |                 |
| sible Answer 1 Highly Qualified<br>sible Answer 2 Moderately Pro- | d<br>alified                   |                                     |                                                  |                                    |                                          |                                            |                 |
| sible Answer 3 Not enough info                                    | ormation                       |                                     | 5.Assign the c                                   | riterion to a workflow             | state and if you we                      | ould want to weig                          | h the           |
| sible Answer 4 Not Qualified                                      |                                |                                     | auestion in ac                                   | enciation with the oth             | or critorions                            | -                                          |                 |
| sible Answer 5                                                    |                                |                                     | question in as                                   |                                    |                                          |                                            |                 |
| No.                                                               |                                |                                     |                                                  |                                    | have an                                  | المتعادية والمعادية                        |                 |
|                                                                   |                                |                                     | b. The Search                                    | committee Chair will               | nave access to all                       | answers and car                            | 1 expo          |
|                                                                   |                                | Submit Cancel                       | them as well a                                   | s a PDF/Excel docun                | nent.                                    |                                            |                 |
|                                                                   |                                |                                     |                                                  |                                    |                                          |                                            |                 |
| Desting Details                                                   | Include d Books 1              | Orthogra                            |                                                  |                                    |                                          | 5                                          |                 |
| Posting Details                                                   | Included Evaluative            | criteria                            |                                                  |                                    |                                          |                                            | Add a Criterior |
| Applemental Questions                                             | Category                       | Description                         |                                                  | Weight                             | Workflow State                           | Status                                     |                 |
| the second second second second                                   |                                |                                     |                                                  |                                    |                                          |                                            |                 |

| <ul> <li>Supplemental Questions</li> </ul> | Category      | Description                                                                        |                                                   |                            | Weight | Workflow State                           | Status |   |
|--------------------------------------------|---------------|------------------------------------------------------------------------------------|---------------------------------------------------|----------------------------|--------|------------------------------------------|--------|---|
| Applicant Documents                        | Uncategorized | Assign this candidate an                                                           | overall ranking.                                  |                            | 25     | Under Review by Dept/Search              | active | 0 |
| Internal Documents                         |               |                                                                                    |                                                   |                            |        | Committee                                |        |   |
| Search Committee                           |               | Marrise                                                                            | Overall Ranking                                   |                            |        |                                          |        |   |
| Reference Requests                         |               | Label                                                                              | Overall Ranking                                   |                            |        |                                          |        |   |
| Ranking Criteria                           |               | Workflow State                                                                     | Under Review by Dept/Search Committee             |                            |        |                                          |        |   |
| Guest User                                 |               | Weight                                                                             | 25                                                |                            |        |                                          |        |   |
|                                            |               | Possible Rankings                                                                  |                                                   | Points                     |        |                                          |        |   |
|                                            |               | Highly Qualified<br>Moderately Qualified<br>Not Qualified<br>Unable to Determine Q | Justifications based on information submitted     | 100<br>50<br>0             |        |                                          |        |   |
|                                            | Uncategorized | Please give feedback on t                                                          | The candidate's submitted material                |                            |        | Under Review by Dept/Search<br>Committee | active | o |
|                                            | Uncategorized | Assign a ranking based o                                                           | on the applicants Tax Knowledge.                  |                            | 25     | Under Review by Dept/Search<br>Committee | active | 0 |
|                                            | Uncategorized | Should this applicant be in                                                        | nterviewed?                                       |                            |        | Under Review by Dept/Search<br>Committee | active | 0 |
|                                            | Uncategorized | Did the applicant have au                                                          | flicient knowledge of Tax Law?                    |                            |        | Onsite Interview                         | active | 0 |
|                                            | Uncategorized | Did the Applicant meet or                                                          | exceed your expectations of the required qualific | cations for this position? |        | Onsite Interview                         | active | 0 |
|                                            | Uncategorized | Would you recommend th                                                             | tis applicant for hire?                           |                            |        | Onsite Interview                         | active | 0 |

#### STEP 1: Log in to Applicant Portal using Active Directory Username/Password:

Search Committee Member Email Alert:

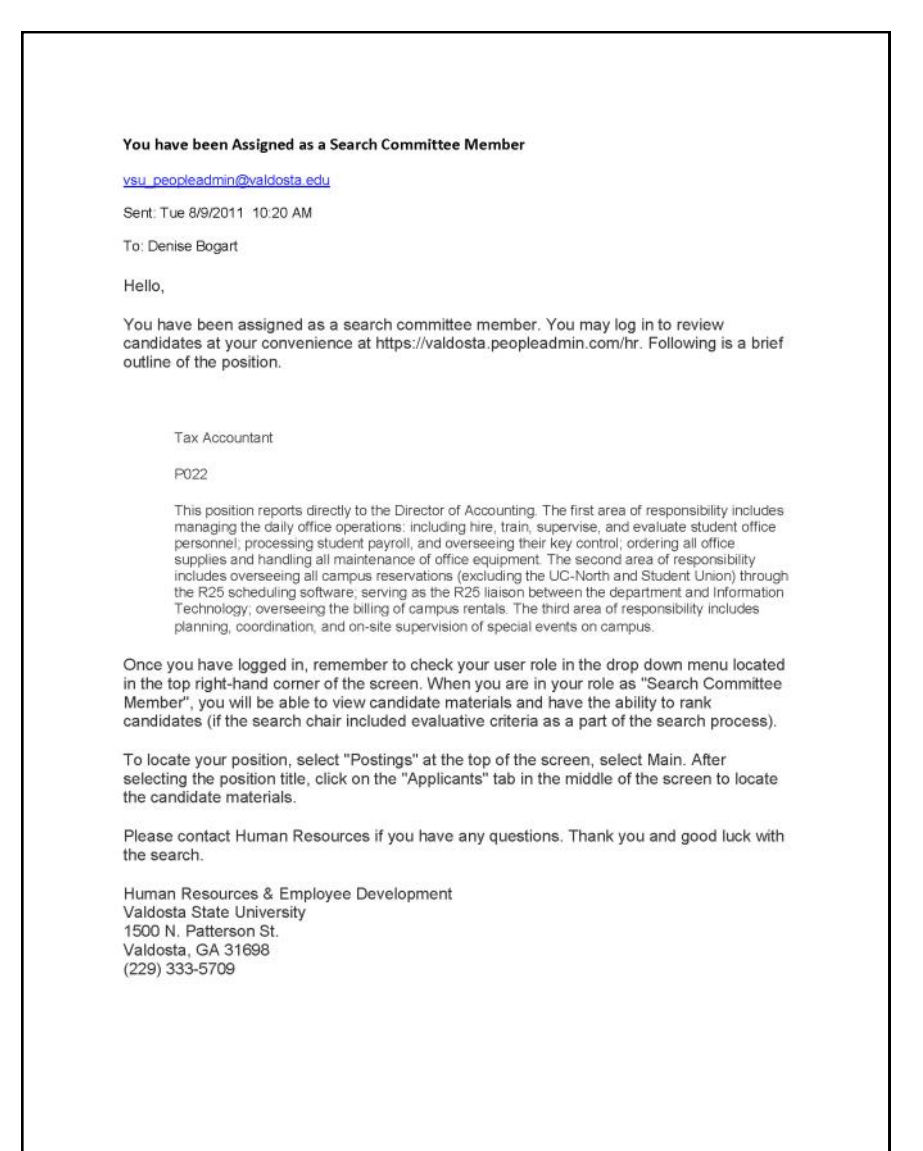

If you have more than one role (e.g., Department Head/Manager, Hiring Manager, Search Committee Member) make sure to toggle your user role to "SEARCH COMMITTEE MEMBER" and click the circular-arrow refresh button next to the drop-down window.

|                                                                             |                                                  |               | Ronel   My Profile Help | Water List 40                                                                                                    |                    |
|-----------------------------------------------------------------------------|--------------------------------------------------|---------------|-------------------------|----------------------------------------------------------------------------------------------------|--------------------|
| elcome to your Online F                                                     | Recruitment System                               |               |                         | Bengthanset yne have it messages.<br>Hinto U secon<br>Harnou U secon<br>Harnan Resources<br>Search Committee Member | đ legout (Denise I |
| 🛃 Inbox (0 items need your                                                  | attention)                                       |               |                         | Shartoda<br>Control lan hartoda                                                                                     |                    |
| Displaying items for group "Hring Idan<br>Postings (5) Hring Propressie (2) | ager"<br>  Actions (0) Special Handling Late (0) |               |                         | Costant received Foreign                                                                                            |                    |
| Job Title                                                                   | Type                                             | Current State | Owner                   |                                                                                                    |                    |
|                                                                             |                                                  |               |                         | My Linka                                                                                                    |                    |
|                                                                             |                                                  |               |                         | Useful Links                                                                                                    |                    |

#### **STEP 2: View the Applicants:**

Review the applicants for the position:

1. Click on "POSTINGS" and select the correct position.

| R                                                                                                    |                                                                                                    |                                       |                                                                                                    |                                                                        | Inbox PeopleAdmin                                                                                                    |
|----------------------------------------------------------------------------------------------------|----------------------------------------------------------------------------------------------------|---------------------------------------|----------------------------------------------------------------------------------------------------|------------------------------------------------------------------------|----------------------------------------------------------------------------------------------------|
|                                                                                                    |                                                                                                    |                                       |                                                                                                    |                                                                        | Watch List APPLICANT TRACKN                                                                                                    |
|                                                                                                    |                                                                                                    |                                       | and the second second sec |                                                                        |                                                                                                    |
|                                                                                                    |                                                                                                    | Home Po                               | stings   My Profile Help                                                                                                    |                                                                        |                                                                                                    |
|                                                                                                    |                                                                                                    |                                       |                                                                                                    | Denise Bogart, you have 0 message                                      | s. Search Committee Member 💌 d' logout (Der                                                                                                    |
| ngs / Main                                                                                                    |                                                                                                    |                                       |                                                                                                    |                                                                        |                                                                                                    |
|                                                                                                    |                                                                                                    |                                       |                                                                                                    |                                                                        |                                                                                                    |
| Aain Postings                                                                                                    |                                                                                                    |                                       |                                                                                                    |                                                                        |                                                                                                    |
| Open Saved Search • Search:                                                                                                    |                                                                                                    | (Search) Nore search options          |                                                                                                    |                                                                        |                                                                                                    |
| osting Search O                                                                                                    |                                                                                                    |                                       |                                                                                                    |                                                                        |                                                                                                    |
| Saved Search "Posting Search                                                                                                    | " (1 fem Found)                                                                                                    |                                       |                                                                                                    |                                                                        | Action                                                                                                    |
| - concercenter ( coming comme                                                                                                    | Contraction of the second second seco |                                       |                                                                                                    |                                                                        |                                                                                                    |
| Job Title                                                                                                    | Posting Number                                                                                                    | Active App                            | fications                                                                                                    | Workflow State                                                         | (Actio                                                                                                    |
| Tax Anoninfaet                                                                                                    | P022                                                                                                    | 2                                     |                                                                                                    | Closed                                                                 | GENERAL CENERAL                                                                                                    |
|                                                                                                    |                                                                                                    |                                       |                                                                                                    |                                                                        | View Posting                                                                                                    |
|                                                                                                    |                                                                                                    |                                       |                                                                                                    |                                                                        | View.Applicants                                                                                                    |
|                                                                                                    |                                                                                                    |                                       |                                                                                                    |                                                                        | TRACKING                                                                                                    |
|                                                                                                    |                                                                                                    |                                       |                                                                                                    |                                                                        | Watten                                                                                                    |
|                                                                                                    |                                                                                                    |                                       |                                                                                                    |                                                                        |                                                                                                    |
| The Open the                                                                                                    |                                                                                                    |                                       |                                                                                                    |                                                                        | (mbox) PeopleAdmin                                                                                                    |
|                                                                                                    |                                                                                                    |                                       |                                                                                                    |                                                                        | Cibos PeopleAdmin<br>Watch List APPLICANT TRACKN                                                                                                    |
|                                                                                                    | AFFEICANTS (a).                                                                                                    | Home Por                              | stings                                                                                                    |                                                                        | Utors PeopleAdmin<br>Watch List APRICANT TRACK                                                                                                    |
|                                                                                                    |                                                                                                    | Home Po                               | stings                                                                                                    | Denise Bogart, you have 0 message                                      | Biblion         PeopleAdmin           Value Last         APECANT TRACKS           s.         Search Committee Nember • C kopol (Je                                                                                                    |
| P. / Nami / Tax Accountant (Closed) / Appl                                                                                                    | card Review                                                                                                    | Home Por                              | stings "styPratie Haip                                                                                                    | Denise Bogart, you have 0 message                                      | Viela Lat     PeopleAdm     APRCANT TRACO     APRCANT TRACO     Aprc Ant Traco     Aprc Ant Traco     A |
| P. Mark / Tax Accountant (Closed) / Appl                                                                                                    | tant lieveew                                                                                                    | Home                                  | stings , sty Profile Hulp                                                                                                    | Denise Bogart, you have 0 message                                      | Valin Lin APPLCATT TACON                                                                                                    |
| The Open the P     Posting: Tax Accountant Current Status: Closed                                                                                                    | eant Boolew<br>(Main)                                                                                                    | Home                                  | stings "nty Pratie Heip                                                                                                    | Denise Bogart, you have 0 ressage                                      | Visita List PeopleAdmin<br>Visita List APRCANT TRACKA<br>s. Search Committee Member • C kgout (De                                                                                                    |
| Man: Tax Accountant (Closed) 7 Appl      Posting: Tax Accountant Current Status: Closed      Posting: Tax Accountant                                                                                                    | cont Bedgew<br>(Main)                                                                                                    | Home                                  | stings , sty Profile Help                                                                                                    | Denise Bogart, you have 0 message                                      | Valida Liat     PeopleAdmin     APPLEAST TRACKS                                                                                                    |
| pr / Maw / Tax Accountant (Closed) / Apple  Posting: Tax Accountant Current Status: Closed Postion Type: Main Department Famacial Services                                                                                                    | cant Review<br>(Main)<br>Created by: Traycee Martin<br>Cover: Human Rescurr                                                                                                    | Home Por                              | stings any Profee Help                                                                                                    | Denise Bogart, you have 0 message                                      |                                                                                                    |
| Mann / Tax Accountant (Closed) / Appl     Mann / Tax Accountant (Closed) / Appl     Current Status: Closed     Position: Tax Accountant     Department Financial Services                                                                                                    | eant Boolew<br>(Main)<br>Created by Traycee Martin<br>Owner, Human Reference                                                                                                    | Home Po                               | stings "sty Profe Heip                                                                                                    | Denise Bogart, you have 0 message                                      | Committee Member      PeopleAdmm     APRCANT TRACCO     APRCANT TRACCO     Search Committee Member      C kgout (De     Gee how Posting Locks to Applicant     Phill Preview (Applicant View)     Phill Preview                                                                                                    |
| Posting: Tax Accountant (Closert) / Appl Posting: Tax Accountant Current Status: Closed Populor Type: Main Department Financial Services                                                                                                    | In the second second se | Home                                  | ntinga ny Pratile Heigi                                                                                                    | Denise Bogart, you have 0 message                                      | Bee New Posting looks to Applicant     Man List     Search Committee Member      C kopul (De     Den Proving looks to Applicant     Post Preview                                                                                                    |
| Mem / Tax Accountant (Closed) / Applicant     Current Status Closed     Posting: Tax Accountant     Current Status Closed     Posting Texanclal Services     Burnmary History Applicant                                                                                                    | International Content of Content of Content  | Home Por                              | stings aty Prate Help                                                                                                    | Denise Bogart, you have 0 message                                      | Beenfow Posting losts to Applicant     See how Posting losts to Applicant     Print Preview (Applicant View)     Print Preview                                                                                                    |
| Inter Open time  Inter Open time Inter Open time Inter Open t | Created by Traycon Martin<br>Owner, Human Refeortr                                                                                                    | Home Por                              | stings "nily Piolie Hulp                                                                                                    | Denise Bigart, you have 0 message                                      |                                                                                                    |
| The Open the Ansatz Services  Summary History Applicant  Open Saved Search  Application Search                                                                                                    | (Main)<br>Created by: Traycee Martin<br>Owner: Human Resource                                                                                                    | Home Por                              | ntinga , nty Profile Heigi                                                                                                    | Denise Bogart, you have 0 message                                      | Bee new Posting looks to Applicant     PeopleAdmin     APRICANT TRACK      Bee new Posting looks to Applicant     Posting looks to Applicant     Posting looks to Applicant     Posting looks to Applicant     Posting looks to Applicant                                                                                                    |
|                                                                                                    | Itani Boview<br>(Main)<br>Created by: Traycee Martin<br>Owner: Human Resource<br>Reports                                                                                                    | Home Por                              | tingsαιγΡασία Heig                                                                                                    | Denise Bogert, you have 0 message                                      | Beender Committee Member      Can Committee Member      Can Commi |
| Inter Open title     Application Search     Saved Search     Saved Search     Application Search     Saved Search                                                                                                    | In the second second se | Home Por                              | tings mty Piatie Heigi                                                                                                    | Denise Bogart, you have 0 message                                      |                                                                                                    |
| Posting: Tax Accountant (Closed) / Appl Posting: Tax Accountant Current Status: Closed Positing: Tax Accountant Current Status: Closed Positing: Tax Etain Department Financial Service Burronary History Applicant Open Saved Search  Saved Search  Saved Search  Last Rame Last Rame Last R | Earn Theolew (Main) Created by, Traycee Martin Owner, Human Resource arch* (2 Hems Found) First Name Brigmen                                                                                                    | Home Por                              | stings , sty Phofie Help<br>Help<br>Application Date<br>March 23, 2012 at 61 44 pm                                                                                                    | Denise Bogart, you have 0 message<br>Denise Bogart, you have 0 message | Committee Member      PeopleAdm     APRCANT TRACON     APRCANT TRACON     APRCANT     APRCANT TRACON     APRCANT     APRCANT TRACON     APRCANT     APRCANT     |
| Inter Open title                                                                                                    | Arren Berner<br>(Main)<br>Created by: Traycee Martin<br>Cover: Name Resource<br>Reports<br>a Reports<br>Arch" (2 Henre Found)<br>First Name<br>Briganin<br>Croise                                                                                                    | Home Por<br>CRAICE Hare south splates | stings , anty Photos Helip<br>Helips<br>Application Date<br>March 23, 2012 at 0140 pm<br>April 23, 2012 at 0140 pm                                                                                                    | Denise Bogert, you have 0 message<br>Denise Bogert, you have 0 message | PeopleAdm     Value List     PeopleAdm     APRCANTRACON     APRCANTRACON     APRCANTRA |

- 3. You can then click on the candidate's name or under "ACTIONS" you may "VIEW Application"
- 4. This will open the summary view of the application and you may then open up all required and optional documentation as well as letters of reference (**RECOMMENDATIONS**) submitted by the candidate and references. Documents attached to the application are located at the bottom of the application summary.

| R                                                                                                    |                                                                                                    |                                 |                                     | Webnis PeopleAdmin<br>Webh List AS9L/CANT TRACKING • |
|----------------------------------------------------------------------------------------------------|----------------------------------------------------------------------------------------------------|---------------------------------|-------------------------------------|------------------------------------------------------|
|                                                                                                    |                                                                                                    | Home Postings   My Profile Help |                                     |                                                      |
|                                                                                                    |                                                                                                    |                                 | Denise Bogart, you have 0 messages. | Search Committee Member 💌 d logout (Denise Bogart)   |
| Vestings / - / Tak Accountion (Closent) / A<br>Dob application: Benji<br>Carrent Status: Under Review by<br>Application form: Application<br>Pull name: Benjamn Li<br>Address<br>Validosta, GA<br>Validosta, GA<br>Pinone (Secondar);<br>Phone (Secondar);<br>Phone ( | Ingeforent Nexueer / I feature / Li finatur Hauser for Department Connexitien<br>amin Li (Main)<br>Department County free<br>Create for Benjamin Li<br>Create for Benjamin Li<br>Create for Benjamin Li |                                 |                                     | Search Results: Next                                 |
| Summary Recommendation                                                                                                    | na (0 of 0) Heatory                                                                                                    |                                 |                                     |                                                      |
| General Information                                                                                                    |                                                                                                    |                                 |                                     |                                                      |
| Contact Information                                                                                                    |                                                                                                    |                                 |                                     |                                                      |
| First Name                                                                                                    | Benjamin                                                                                                    |                                 |                                     |                                                      |
| Middle Name                                                                                                    |                                                                                                    |                                 |                                     |                                                      |
| Last Name                                                                                                    | Li I                                                                                                    |                                 |                                     |                                                      |

#### **STEP 3: EVALUATING Applicants:**

The search committee has built in evaluative criteria, members will be asked to evaluate and rank candidates within the PEO-PLEADMIN system. To evaluate applicants go to your "APPLICANTS" tab (see Step 2 for instructions to find applicants).

1. Hover over the Gray and Blue "Actions" button to see the "EVALUATE APPLICANTS" option.

|                                                                                                    |                                                                                  | Ho                                                            | me Postings   My Profile Help                                                |                                                                                                    |                                                                                                    |
|----------------------------------------------------------------------------------------------------|----------------------------------------------------------------------------------|---------------------------------------------------------------|------------------------------------------------------------------------------|----------------------------------------------------------------------------------------------------|----------------------------------------------------------------------------------------------------|
|                                                                                                    |                                                                                  |                                                               |                                                                              | Denise Bogart, you have 0 messages.                                                                         | Search Committee Member 💌 🗷 logout (                                                                                                    |
| / Main / Tax Accountant (Closed                                                                                                    | () / Applicant Review                                                            |                                                               |                                                                              |                                                                                                    |                                                                                                    |
| Posting: Tax Account                                                                                                    | ntant (Main)                                                                     |                                                               |                                                                              |                                                                                                    |                                                                                                    |
| Position Type: Main                                                                                                    | Created by: Traycee Martin                                                       |                                                               |                                                                              |                                                                                                    | See how Posting looks to Applicant                                                                                                    |
| Department Financial Services                                                                                                    | Owner: Human Resources                                                           |                                                               |                                                                              |                                                                                                    | Print Preview (Applicant view)                                                                                                    |
|                                                                                                    |                                                                                  |                                                               |                                                                              | U 7                                                                                                    |                                                                                                    |
| Summary History                                                                                                    | Innicants Reports                                                                |                                                               |                                                                              |                                                                                                    |                                                                                                    |
| Summary monthly h                                                                                                    | define and a second                                                              |                                                               |                                                                              |                                                                                                    |                                                                                                    |
| Commit ( Internet ( )                                                                                                    | Aburnary (actions)                                                               |                                                               |                                                                              |                                                                                                    |                                                                                                    |
| Open Saved Search + 9                                                                                                    | earch                                                                            | Search Wore search options                                    |                                                                              |                                                                                                    |                                                                                                    |
| Open Saved Search + Septication Search                                                                                                    | esrch:                                                                           | Statich. More search spores                                   |                                                                              |                                                                                                    |                                                                                                    |
| Open Saved Search • S<br>plication Search 0                                                                                                    | earche                                                                           | Search Wore search options                                    |                                                                              |                                                                                                    | (Action                                                                                                    |
| Open Saved Search • S<br>spication Search 0                                                                                                    | earch: [                                                                         | Deating Number                                                | Application Date                                                             | Workflow State (Internal)                                                                                   | Action<br>Generia,<br>Evaluate Applicants                                                                                                    |
| Open Saved Search • 5<br>plication Search @<br>Saved Search "Applicat<br>Last Name<br>L                                                                                                    | earch:<br>bion Search" (2 finns Found)<br>First Name<br>Brightm                  | Posting Number<br>IV22                                        | Application Date<br>Narro 23, 2412 at 01-49 pm                               | Workflow State (Internal)<br>Under Review by Deptilisarch Connettee                                         | Actor<br>Generia<br>Fostuate Applicants<br>Download Applicants<br>Evaluations                                                                                                    |
| Open Saved Search • 5<br>plication Search ©<br>Saved Search: "Applicat<br>Last Name<br>L<br>Mantatr                                                                                                    | earch:<br>bion Search" (2 fiems Found)<br>First Rame<br>Bergans<br>Coole         | Starch Wore search options<br>Posting Number<br>Pi22<br>Pi22  | Application Date<br>Harch 23, 2012 at 01-69 pm<br>April 29, 2012 at 05:05 pm | Workflow State (Internal)<br>Under Review by Displicanth Committee<br>Under Review by Displicanth Committee | Addan<br>Generika<br>Evaluatin Applicantis<br>Evaluations<br>Review Supplemental<br>Review Supplemental                                                                                                    |
| Open Saved Search * S<br>glication Search @<br>Saved Search "Applicat<br>Last Itame<br>L<br>Monster                                                                                                    | earch:<br>Sion Search" (2 firms Found)<br>First Rame<br>Beignen<br>Coste         | Posting Number<br>Posting Number<br>Pozz<br>Pozz              | Application Date<br>Narch 23, 2012 at 01-69 pm<br>April 29, 2012 at 02:35 pm | Workflow State (Internal)<br>Under Review by Dept/Search Connettee<br>Under Review by Dept/Search Connettee | Action<br>Openena,<br>Evolution A opticartis<br>Develop a deficience<br>Review Digestemental<br>Openena Stappiermental<br>Export Revids                                                                                            |
| Open Saved Search + 8<br>opeication Search<br>Saved Search "Applicat<br>Last Isame<br>U<br>Venstar                                                                                                    | earch<br>b<br>b<br>tion Search" (2 flems Found)<br>First Name<br>Brijsm<br>Cooke | Starch Wore search options.<br>Poeting Number<br>Po22<br>P022 | Application Date<br>March 21, 2012 at 01-49 pm<br>April 20, 2012 at 09:35 pm | Workflow State (Internal)<br>Under Review by DeptSearch Connittee<br>Under Review by DeptSearch Connittee   | Adden<br>Generika<br>Evaluatie Applicantis<br>Deveload Applicantis<br>Cassical Arbitectis<br>Cassical Arbitectis<br>Cassical Arbitectis<br>Export results<br>Buck                                                                  |
| Open Saved Search + 5<br>opplication Search  Saved Search  Amount  Amount  Amoun | earch:<br>b)<br>tion Search" (2 Rome Found)<br>First Rome<br>Beijann<br>Coole    | Posting Number<br>PO2<br>P022                                 | Application Date<br>Narch 23, 2012 at 01-45 pm<br>April 28, 2012 at 08:35 pm | - Workflow Stete (Internal)<br>Under Review by DeptSearch Connible<br>Under Review by DeptSearch Connible   | Actor<br>Ceterolou,<br>Evaluate Applicants<br>Diversional Applicants<br>Conversional Supplemental<br>Calestion Antewers<br>Diversional Supplemental<br>Calestion Antewers<br>Export results<br>Buck<br>Diversional Applications as |

2. Each application also has the "EVALUATE APPLICANT" at the top of the page.

|       |                                                                                                    |                                                                                                   |                                                                                         | _ |
|-------|----------------------------------------------------------------------------------------------------|---------------------------------------------------------------------------------------------------|-----------------------------------------------------------------------------------------|---|
|       | B                                                                                                    |                                                                                                   | Elias PeopleAdmin                                                                       |   |
|       |                                                                                                    |                                                                                                   |                                                                                         |   |
|       |                                                                                                    |                                                                                                   | Home Posting   My Profile Halp                                                          |   |
|       |                                                                                                    |                                                                                                   | Benise Bogart, you have 8 messages. 🛛 Search Committee Member 💌 🛞 logovi (Benise Bogart | 0 |
| Posts | nge / = / Tax Accountant (Closed) / Ap                                                                                                    | ppbant Review / Benjamin Li Under Review by Dept/Search Committee                                 | Search Results: Next                                                                    |   |
| C     | Job application: Benjai<br>Carrent Status: Under Review by Dr<br>Application form: Application<br>Full name: Benjamin Li<br>Address:<br>Vatiosta. GA     | min Li (Main)<br>estilseach Committee<br>Created by Benjamin Li<br>Owner: Department ChairManager | View Posting Applied To<br>Preview Application<br>Evaluation Applicant                  |   |
|       | Email: bitikige/adiosta.edu<br>Phone (Primary):<br>Phone (Secondary):<br>Poalition Type: Main<br>Department Financial Services<br>Summary Recommendation | s (0 of 0) History                                                                                |                                                                                         |   |
|       | General Information                                                                                                    |                                                                                                   |                                                                                         |   |
|       | Contact Information                                                                                                    |                                                                                                   |                                                                                         |   |
|       | First Name                                                                                                    | Benjamin                                                                                          |                                                                                         |   |
|       | Middle Name                                                                                                    |                                                                                                   |                                                                                         |   |
|       | Last Name                                                                                                    | u                                                                                                 |                                                                                         |   |

#### **STEP 3: EVALUATING Applicants:**

3. After clicking "Evaluate Applicants" you will have access to evaluative criteria available to you based on workflow statuses set up by the Department (e.g., Candidate Under Review by Department/Committee; On Campus Interview; Recommend for Hire.)<sup>1</sup>

| ( B                                        |                                                                               |                                                                                          |
|--------------------------------------------|-------------------------------------------------------------------------------|------------------------------------------------------------------------------------------|
|                                            | Home Postings 1 My Profile Hale                                               |                                                                                          |
|                                            |                                                                               | Denise Bogart, you have 0 messages. 🛛 Search Committee Member 💌 🗷 lugout (Denise Bogart) |
| Postings / = / Tax Accountant (Closed) / / | uplicant Review / Enter Evaluative Criteria Evaluations                       |                                                                                          |
| Evaluative Criteria                        | Workflow State: Under Review By Dept/Search Committee                         |                                                                                          |
| Under Review by Dept/S                     | Values for this evaluative criterion cannot be edited.                        |                                                                                          |
| Onsite Interview                           | Showing 1 Applicant. Show More                                                |                                                                                          |
|                                            | Evaluations                                                                   |                                                                                          |
|                                            | Benjamin Li                                                                   |                                                                                          |
|                                            | Overall Ranking: Assign this candidate an overall ranking.                    |                                                                                          |
|                                            | Please select                                                                 |                                                                                          |
|                                            |                                                                               |                                                                                          |
|                                            | Job Specific Ranking: Assign a ranking based on the applicants Tax Knowledge. |                                                                                          |
|                                            | Please select                                                                 |                                                                                          |
|                                            | Interview Decisions: Should this applicant be interviewed?                    |                                                                                          |
|                                            | Please select 💌                                                               |                                                                                          |
|                                            |                                                                               |                                                                                          |
|                                            |                                                                               |                                                                                          |
|                                            |                                                                               |                                                                                          |
|                                            |                                                                               |                                                                                          |
|                                            |                                                                               |                                                                                          |
|                                            |                                                                               |                                                                                          |
| R                                          |                                                                               | (whow) PeopleAdmin                                                                       |
|                                            |                                                                               | Watch List APPCCANT TRACKING                                                             |
|                                            | Home Postings   My Profile Help                                               |                                                                                          |
| Postings / _ / Tex Accountant (Closed) / A | olcant Besiew / Enter Evaluative Criteria Evaluations                         | Denise Bogart, you have 9 messages. Search Committee Member 💌 🧟 logout (Denise Bogart)   |
|                                            |                                                                               |                                                                                          |
| Evaluative Criteria                        | Workflow State: Onsite Interview                                              |                                                                                          |
| Under Review by Dept/S                     | Values for this evaluative criterion cannot be edited.                        |                                                                                          |
|                                            | Showing 1 of 1 Applicants                                                     |                                                                                          |
|                                            | Evaluations                                                                   |                                                                                          |
|                                            | Benjamin Li                                                                   |                                                                                          |
|                                            | Knowledge Base: Did the applicant have sufficient knowledge of Tax Law?       |                                                                                          |
|                                            | Pressessed                                                                    |                                                                                          |
|                                            | Please select .                                                               |                                                                                          |
|                                            | Recommend for Hire: Would you recommend this applicant for hire?              |                                                                                          |
|                                            | Please select *                                                               |                                                                                          |
|                                            | Comments                                                                      |                                                                                          |
|                                            |                                                                               |                                                                                          |
|                                            | L2                                                                            |                                                                                          |
|                                            |                                                                               |                                                                                          |

4. You may proceed through the available evaluation criteria and record your responses directly into the system. Search Committee Chairs will have access to all members comments and rankings:

<sup>&</sup>lt;sup>1</sup> NOTE: Evaluative questions will only be accessible to search committee members if an applicant is in the specified workflow status. For example, in the example above candidates in the "Under Review by Department/Committee" receive 4 questions and a comments area; candidates in the "Onsite Interview" status receive 3 different questions and a comments area. If an applicant is not transitioned to onsite interview these questions do not populate for the applicant and the search committee